## GUIDA PER IL COORDINATORE DI CLASSE NELLA FASE DI SCRUTINIO INTERMEDIO

- 1. ENTRARE NEL REGISTRO AXIOS COME DI CONSUETO
- 2. SCEGLIERE LA CLASSE DI CUI SI E' COORDINATORI
- 3. CLICCARE NEL RIQUADRO VOTI FINALI E SCRUTINI SU SCRUTINIO

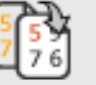

- 4. CLICCARE SULL'ICONA **PER COPIARE** I VOTI PROPOSTI SUI VOTI DEFINITIVI IN MODO DA AVERE UN QUADRO COMPLETO DELLA CLASSE E DEI VOTI DEI SINGOLI ALUNNI NELLE DISCIPLINE
- 5. NEL CASO IL CONSIGLIO DECIDE DI MODIFICARE QUALCHE VOTO DA INSERIRE NELLA SCHEDA DI VALUTAZIONE

Clicca qui per modificare la scheda del singolo alunno

- SALVARE

8

6. QUANDO TUTTI I VOTI SONO STATI RITENUTI ADEGUATI E RESI DEFINITIVI

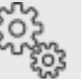

CLICCARE SULL'ICONA E SPOSTARE LA FINESTRA (diventata grigia) CON LA BARRA DI SCORRIMENTO VERSO SINISTRA

7. ATTENZIONE NON CLICCARE MAI SU

Blocca scrutinio

Sarà cura della segreteria provvedere alla stampa dei documenti di valutazione.

Spero di esservi stata di aiuto. Buon lavoro